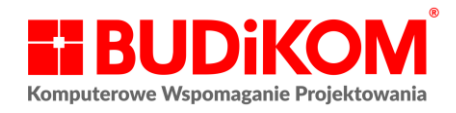

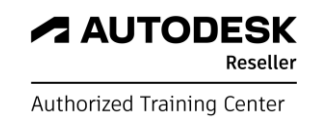

## Logowanie do konta Autodesk

- 1. Zaloguj się na swoje konto Autodesk na stronie https://accounts.autodesk.com,
- 2. Po zalogowaniu wyświetli się strona z podstawowymi informacjami o profilu (rys.1), klikając w okrągłą ikonę z inicjałami (prawy górny róg), rozwijamy menu.
- Klikamy w "Produkty i usługi", przechodzimy w ten sposób do głównego menu z którego możemy zarządzać naszymi produktami (rys.2)

| AUTODESK.                                                                                                    | ٩                                                                                                    | RN                                                                                                    |
|----------------------------------------------------------------------------------------------------|----------------------------------------------------------------------------------------------------|----------------------------------------------------------------------------------------------------|
| My profile and settings           Bane osobowe           Bezpieczeństwo                                          | Podstawowe informacje<br>Twoja nazwa, Twoje zdjęcie i podane przez Ciebie informacje szczegółowe będą dostępne w katalogach projekto<br>stronach społeczności Autodesk.                                                                     | Wyloguj się                                                                                           |
| 🛞 Ustawienia                                                                                                    | Nazwa (wymagane)                                                                                                    | Produkty i usługi<br>Aktualizacje produktów<br>Wersje testowe                                         |
|                                                                                                    | Zdjęcie O mnie Podziel się swoją historią i buduj relacje.                                                                                                    | Mój profil i ustawienia<br>Haslo i zabezpieczenia<br>Język<br>Komunikacja                             |
| Prywatność/pliki cookie<br>Warunki korzystania<br>Ustawienia prywatności I Do not sell my<br>research i prewster | Informacje zawodowe<br>Szczegółowe informacje zawodowe pomagają nam lepiej zrozumieć wykonywaną pracę i dostosować do potrzel<br>one również na stronach społeczności Autodesk oraz w katalogach projektów dotyczących produktów, które ich | Moja społeczność         Profil społeczności         Materiały użytkowników         Preferencje forum |
| Periodine contractor                                                                                             | Stanowisko Dakie zajmujesz stanowisko lub co najlepiej opisuje wykonywana przez                                                                                                    |                                                                                                    |

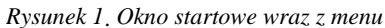

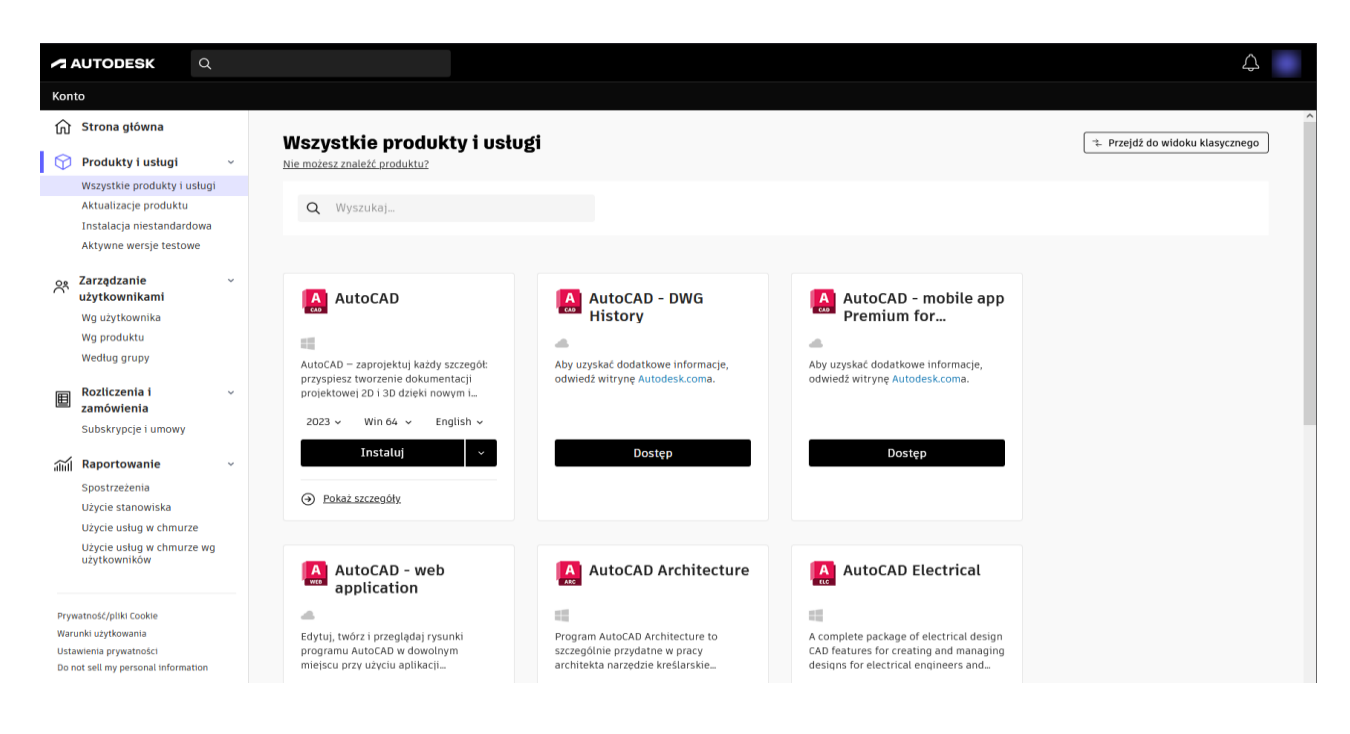

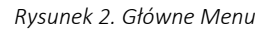

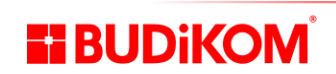

61-461 Poznań, ul. Czechosłowacka 16, tel. 61 830-16-77, fax 61 835-06-16, biuro@budikom.pl NIP: 783-003-13-64 Santander Bank Polska S.A 6 o/Poznań 12 10901362 0000 0000 3602 0819

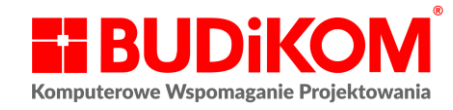

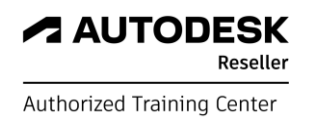

## Zrządzanie użytkownikami/ dodawanie nowego użytkownika

1.Z menu znajdującego się po lewej stronie, z zakładki "Zarządzaj użytkownikami" wybieramy "Wg użytkownika" (rys. 3).

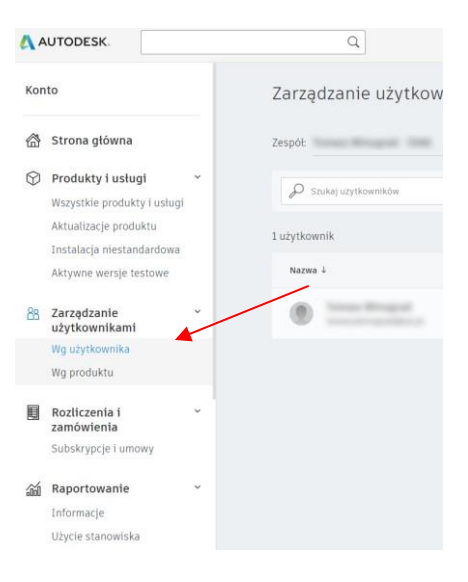

Rysunek 3 Zarządzanie użytkownikami

2. Żeby dodać nowego użytkownika, należy go zaprosić. W tym celu należy kliknąć na "Zaproś użytkownika" (rys. 4)

| 4         | AUTODESK                                                |   | Q                                  |                         |                                | $\bigtriangleup$ |   |
|-----------|---------------------------------------------------------|---|------------------------------------|-------------------------|--------------------------------|------------------|---|
| Kor       | nto                                                     |   | Zarządzanie użytkown               | ikami przez użytkownika | ୍ମା Zaproś użytkowników Ekspor | tuj              |   |
|           | Strona główna                                           |   | Zespół:                            |                         |                                |                  |   |
| $\otimes$ | <b>Produkty i usługi</b><br>Wszystkie produkty i usługi | * | 🖉 Szukaj użytkowników              |                         |                                |                  |   |
|           | Aktualizacje produktu<br>Instalacja niestandardowa      |   | 1 użytkownik                       |                         |                                |                  |   |
|           | Aktywne wersje testowe                                  |   | Nazwa ↓                            | Rola                    | Stan konta                     |                  |   |
| 88        | Zarządzanie<br>użytkownikami                            | ~ | O = ============================== | Główny administrator    | Zweryfikowano                  | ->               |   |
|           | Wg użytkownika<br>Wg produktu                           |   |                                    |                         |                                |                  |   |
|           | Rozliczenia i<br>zamówienia                             | × |                                    |                         |                                |                  |   |
|           | Subskrypcje i umowy                                     |   |                                    |                         |                                |                  |   |
| ŵ         | Raportowanie                                            | ~ |                                    |                         |                                |                  |   |
|           | Informacje<br>Użycie stanowiska                         |   |                                    |                         |                                |                  | ? |

Rysunek 4. Dodanie użytkownika

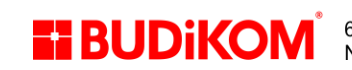

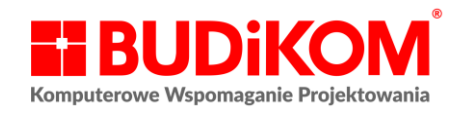

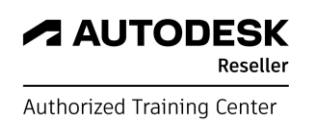

 Otworzy się okno "Zaproś Użytkownika", Aby prawidłowo dodać użytkownika wprowadzamy dane zgodnie z przykładem: Jan, Nowak, jan.nowak@gmail.com. Jeśli chcemy dodać kilku użytkowników za jednym razem rozdzielamy ich średnikiem (;) (rys. 5)

| Zaproś pojedynczego użytkownika | Importuj |  |
|---------------------------------|----------|--|
| Imię                            | Nazwisko |  |
| Adres e-mail                    |          |  |
|                                 |          |  |
|                                 |          |  |
|                                 |          |  |
|                                 |          |  |
|                                 |          |  |

Rysunek 5. Dodanie użytkownika

- 4. Po wprowadzeniu danych i kliknięciu "Wyślij", na liście użytkowników pojawi się zaproszony użytkownik ze statusem "Zaproszono". W momencie kiedy zaproszona osoba odbierze email i zaloguje się do swojego konta, status zmieni się na "Zweryfikowano"
- 5. W momencie kiedy użytkownik jest już zweryfikowany, możemy przypisać mu licencje. W tym celu przechodzimy na profil użytkownika (klikamy na strzałkę po prawej stronie). (rys. 6)

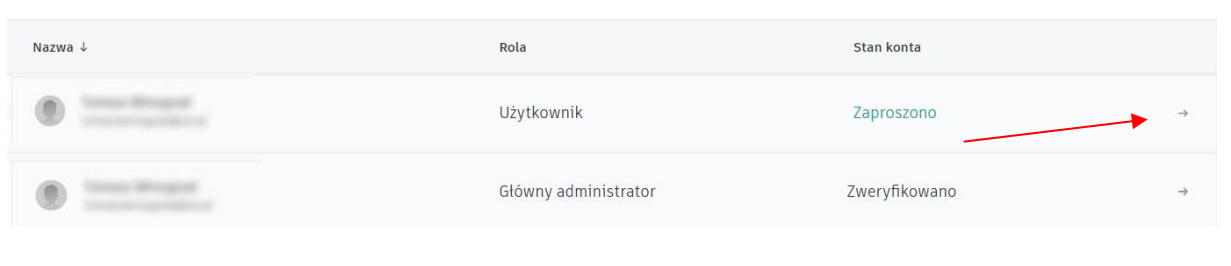

Rysunek 6 Użytkownicy

Q 4 Konto 合 Strona główna Sumary Westman zytkownik 🖋 zmet rei Produkty i usługi Wszystkie produkty i usługi Aby usu Aktualizacje produktu Instalacja niestandardo Aktywne wersie testowe 88 Zarządzanie użytkownikami Wg użytkownika Wg produktu Dostęp do produktu użytkownika: P WN Rozliczenia i zamówienia ~ Przypisanych (1) AutoCAD LT Subskrypcje i umowy Przypisz a Raportowanie Użycie stani

6. Otworzy się okno profilu (rys. 7)

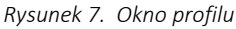

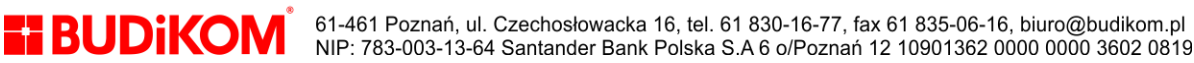

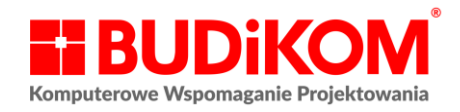

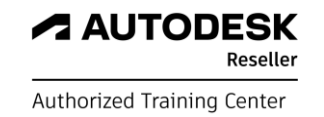

Możemy w tym oknie przypisywać dostępne licencje, a także usuwać przypisanie (rys. 8). Widzimy także liczbę stanowisk jaką możemy przypisać.

| wg produktu                 |   | Dosten do produktu užytkownika:      | D Wysmikai produkty   |
|-----------------------------|---|--------------------------------------|-----------------------|
| Rozliczenia i<br>zamówienia | ~ | <ul> <li>Przypisanych (1)</li> </ul> | An addressed becoming |
| Subskrypcje i umowy         |   | AutoCAD LT                           | Usuñ przypisanie      |
| 翁 Raportowanie              | ÷ |                                      |                       |
| Informacje                  |   |                                      | (?)                   |
| Užycie stanowiska           |   |                                      | -                     |

Rysunek 8. Usuwanie przypisania

7. Jeżeli chcemy usunąć użytkownika, robimy to także w oknie profilu, prawy górny róg (rys.9)

| 4          | UTODESK.                                                                         |   | Q                                                                                                    | \$ <b>0</b> |
|------------|----------------------------------------------------------------------------------|---|----------------------------------------------------------------------------------------------------|-------------|
| Kor        | ito                                                                              |   | *                                                                                                    |             |
| <b>111</b> | Strona główna                                                                    |   | Turney Wrogest                                                                                                 | • 1         |
| $\bigcirc$ | <b>Produkty i usługi</b><br>Wszystkie produkty i usługi<br>Aktualizacje produktu | × | Główny administrator  Aby usunąć tego administratora lub zmienić role, wybierz nowego głównego administratora. |             |
|            | Instalacja niestandardowa<br>Aktywne wersje testowe                              |   | E-mail:<br>Identyfikator Autodesk:                                                                             |             |
| 83         | Zarządzanie<br>użytkownikami                                                     | ÷ | Stan konta:<br>Dodano do zespołu: I                                                                            |             |

Rysunek 9. Usuwanie użytkownika

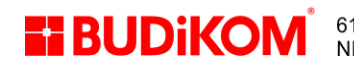